# Crear un programa semanal Aplicación Comfort Touch

## INTERGAS

#### Aplicación Comfort Touch: Programa semanal

Un programa semanal regula automáticamente la temperatura de su hogar. Esto elimina la necesidad de ajustar la temperatura manualmente. Para disfrutar de esta posibilidad, primero debe activar el programa semanal y, a continuación, debe configurar las diferentes temperaturas. Este proceso se explica a continuación.

# mostato 🖥 Hasta viernes 17:30 (En espera° 17,5)

#### 1. Primeros pasos

Un programa semanal se basa en bloques de temperatura. Vaya al menú de Configuración haciendo clic en las tres "franjas" que encontrará en la parte superior izquierda de la pantalla. A continuación, haga clic en las temperaturas para ajustar la temperatura.

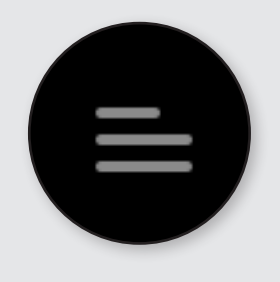

#### Temperaturas

La temperatura Standby (en espera) es la temperatura predeterminada si ningún horario está activo. Esta temperatura no se tiene que planificar.

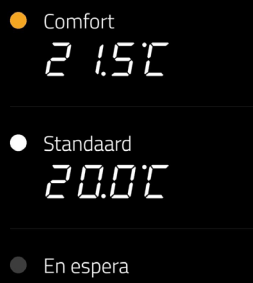

17.51

#### 2. Pantalla de temperatura

En la aplicación Comfort Touch ya hay tres temperaturas establecidas. Estas son En espera, Confortable y Estándar (Stand-by, Comfortable y Standard). Estas temperaturas se pueden adaptar a sus preferencias. En el modo de espera, la temperatura se puede ajustar, pero este modo no se puede eliminar. Para los ajustes Confortable y Estándar, puede adaptar el color, la temperatura y el nombre, o eliminarlos completamente. Use el símbolo más (+) para agregar temperaturas adicionales si así lo desea.

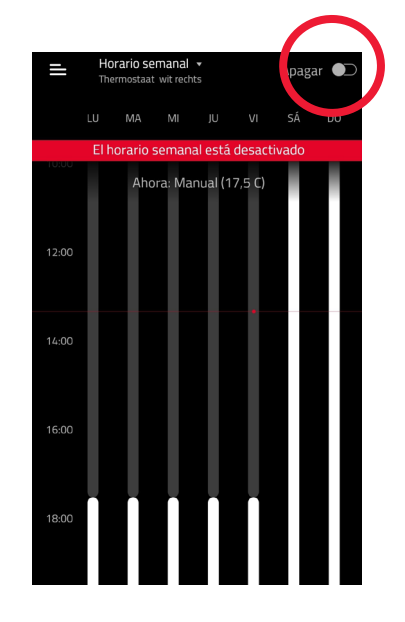

#### 3. Activación del programa semanal

En el menú, vaya al programa semanal para crear un horario. El interruptor de activación que aparece en la parte superior derecha está desactivado de forma predeterminada. Haga clic en este interruptor para activar el programa semanal. A continuación, puede adaptar el programa según sus preferencias.

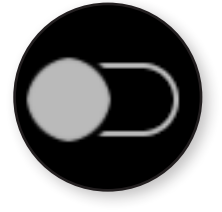

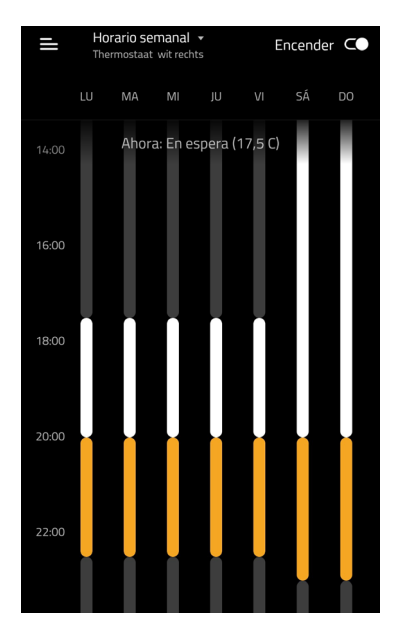

#### Ajuste del programa semanal

En la parte superior del programa semanal, los días de la semana se muestran horizontalmente de izquierda a derecha, mientras que la barra de la izquierda muestra los distintos momentos del día verticalmente. Las franjas en el programa semanal son los bloques de temperatura establecidos. Los colores indican las tres temperaturas explicadas anteriormente. En el programa semanal predeterminado, estos son gris (en espera), amarillo (confortable) y blanco (estándar). La longitud de una raya refleja la longitud de un programa.

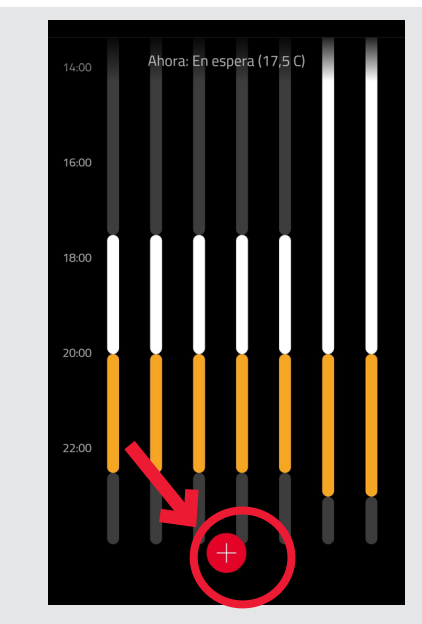

#### 4. Añadir bloques

El color gris indica la temperatura en espera. Este se activa si no se ha establecido ningún otro bloque.

Se puede agregar un nuevo bloque usando el símbolo rojo más (+).

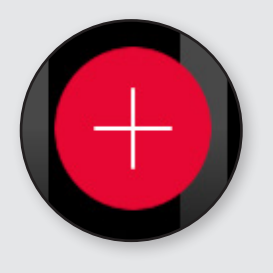

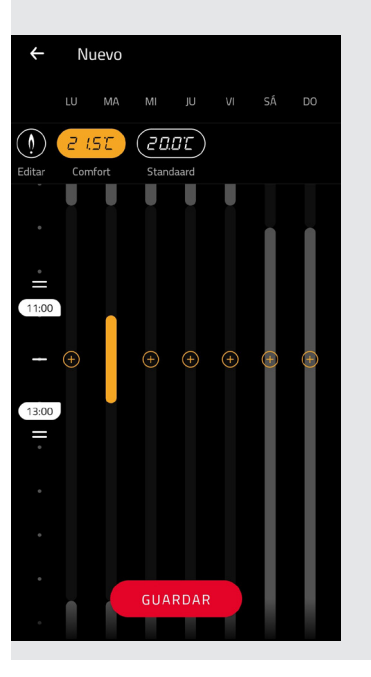

### 5. Ajustar múltiples días

Después de presionar el símbolo más (+), se muestra automáticamente un bloque para el día actual. Junto a este bloque se muestran varios símbolos más que se usan para configurar el bloque durante varios días. Al hacer clic en un bloque se elimina ese bloque.

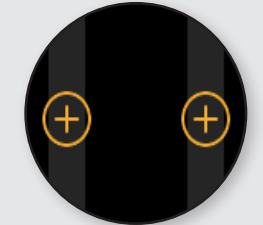

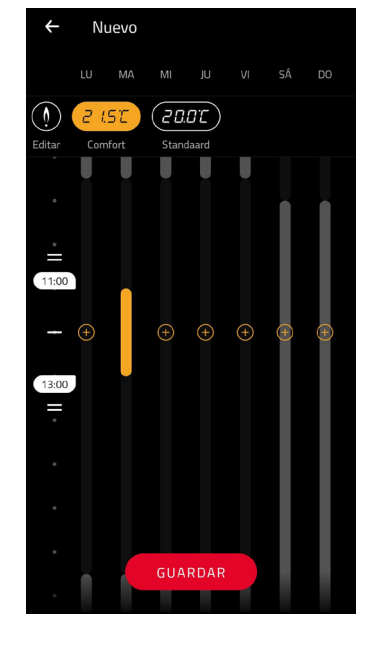

### 6. Bloque de duración de tiempo

Una vez que haya decidido los días para los distintos ajustes de temperatura, puede indicar el período de tiempo y la duración del bloque.

Los dos tiempos en el lado izquierdo (9 am y 11 am en el ejemplo) indican el tiempo de bloqueo activo. En este caso, serían dos horas.

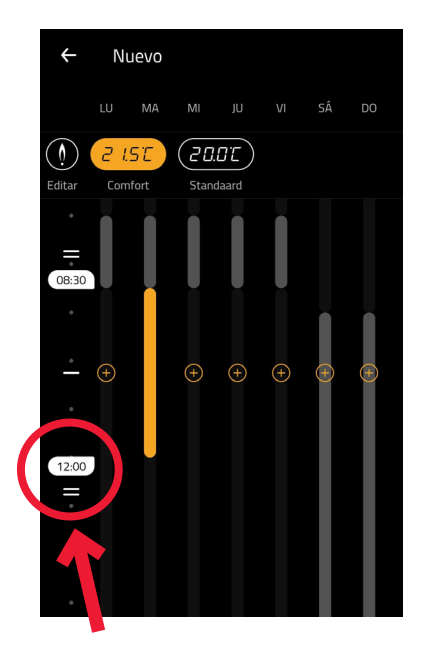

## 7. Ajustar los bloques

Hay dos franjas por encima de las 8:30 am y por debajo de las 12:00 pm. Estas se utilizan para hacer un bloque más largo o más corto. Haga clic en una franja y arrástrela hasta la duración deseada.

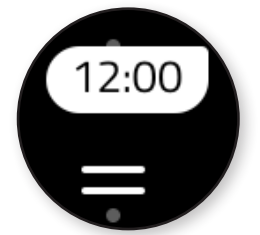

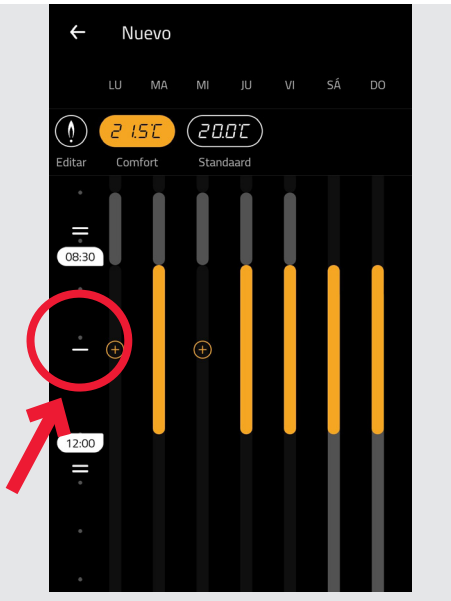

#### 8. Ajustar la hora adecuada

Al hacer clic y arrastrar la franja en el medio de ambos tiempos, puede mover un bloque en su totalidad. Por ejemplo, puede cambiar el período de tiempo de la mañana a la noche. ¿Está satisfecho con el bloque? Haga clic en Guardar.

Tenga en cuenta que: El programa semanal está activo desde el momento en el que se agregan nuevos bloques.

## ■ Termostato ▼ Hasta viernes 17:30 (En espera°17,5)

#### 9. Programa semanal activo

/7.57 - . + La parte superior de la pantalla del termostato muestra la configuración aplicable. En nuestro ejemplo, el programa semanal está configurado a las 5:30 pm en el modo de espera. Información adicional:

## INTERGAS<sup>®</sup>

Intergas Calderas Calefacción Tel. 952 880 442 www.intergas.es info@intergas.es